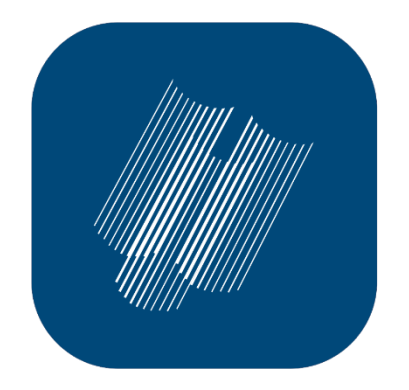

Sistema de Bibliotecas U F P R

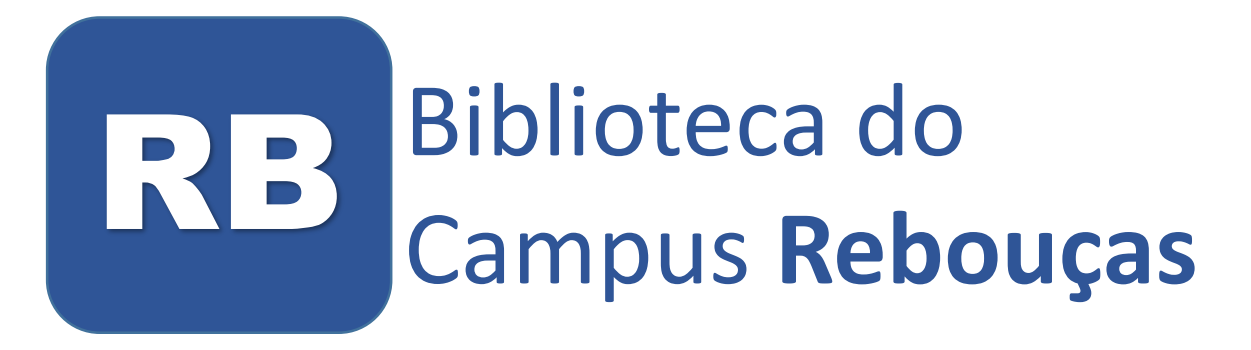

# Tutorial

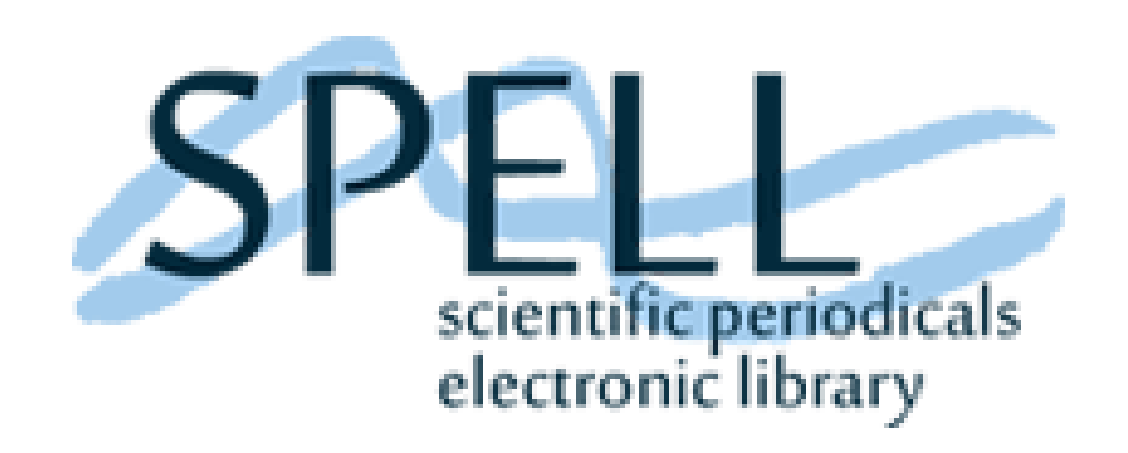

http://www.spell.org.br/

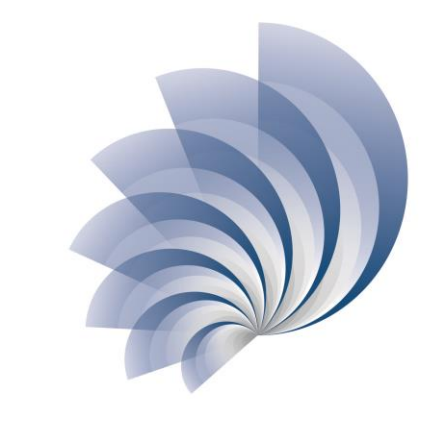

Programa de Educação Continuada de Usuários

SiBi - UFPR

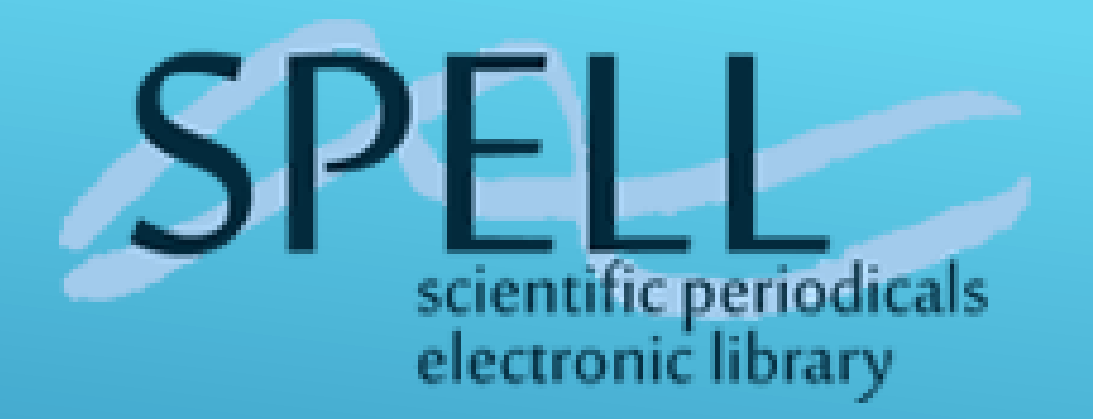

A biblioteca eletrônica SPELL® Scientific Periodicals Electronic Library, é um repositório de artigos científicos e proporciona acesso gratuito à informação técnico-científica.

www.spell.org.br/

### TRADUÇÃO PARA PORTUGUÊS

← → C ③ Não seguro | spell.org.br/index/index/i/pt-br

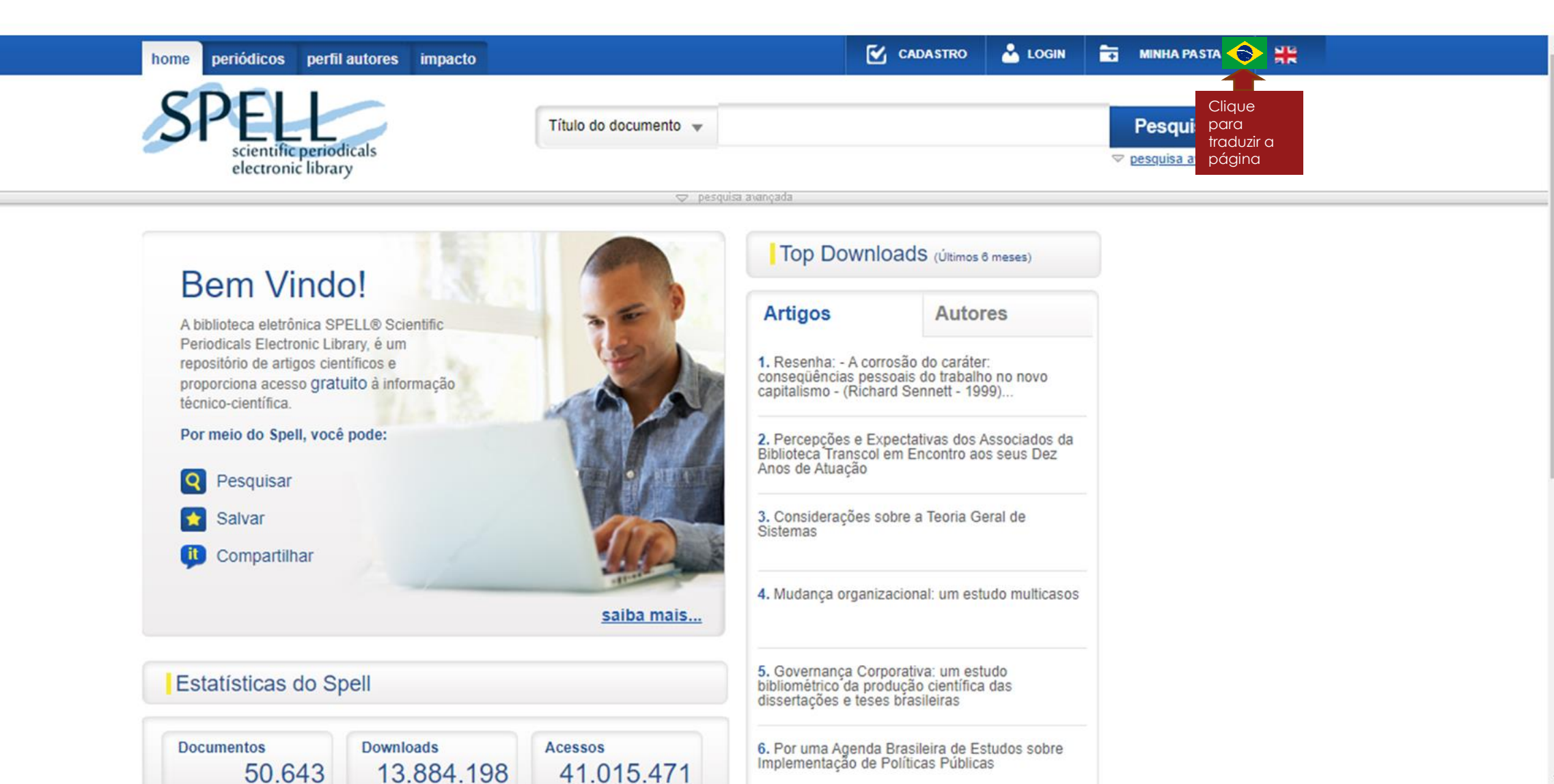

☆

Pausada

# 1 CADASTRO

#### ← → C ③ Não seguro | spell.org.br/index/i/pt-br

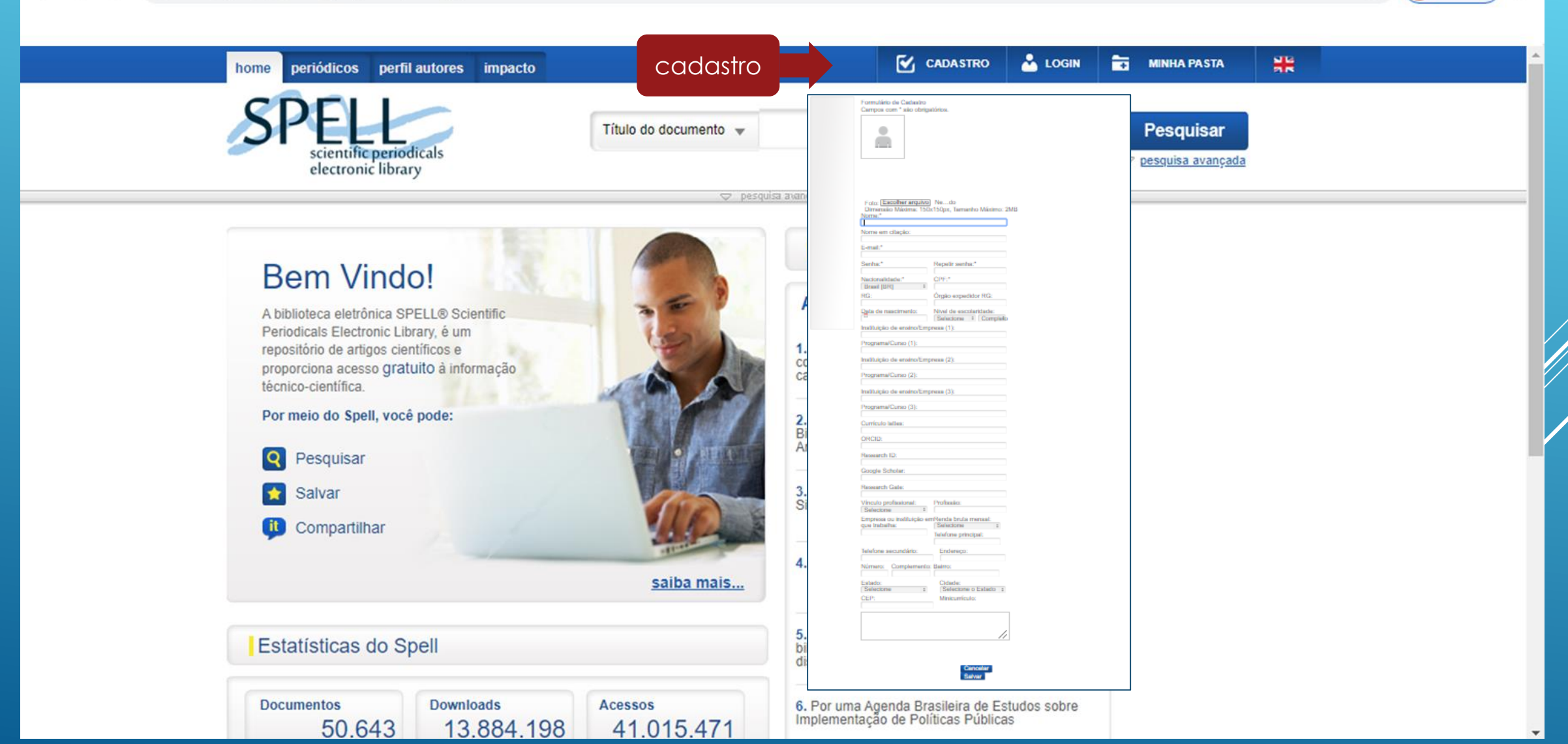

☆

a Pausada

÷

# 2 PESQUISA SIMPLES

A ferramenta de busca simples permite ao usuário pesquisar a partir de termos utilizado no título do documento, nome do autor, periódico, palavra-chave, resumo ou ID (número de registro)

| home periódicos perfil autores impacto                                                                                                    |                                                                                         | E                                                                                  | CADASTRO                                                      | Loom                            |     | MENDIA PIASTA | * |  |
|----------------------------------------------------------------------------------------------------|-----------------------------------------------------------------------------------------|------------------------------------------------------------------------------------|---------------------------------------------------------------|---------------------------------|-----|---------------|---|--|
| S Clique e<br>selecione<br>para                                                                                                    | Selecione um campo v<br>Selecione um campo<br>Libulo do documento<br>Periódico<br>Autor | a pecele                                                                           |                                                               |                                 | T ( | Pesquisar     |   |  |
| pesquisar<br>Bem Vindol                                                                                                    | Resumo<br>Palavra-Chave<br>ID Documento<br>Autor Charlo                                 | Top Down                                                                           | oads <sub>(Jerres</sub>                                       | t mases)                        |     |               |   |  |
| A bibliofeca eletrónica SPELL® Scientific<br>Periodicais Electronic Library, é um<br>repositibrio de artigos científicos e<br>proporciona acesso grahato à informação<br>técnico-científica. | Thuis Citado<br>Periódico Citado                                                        | Artigos<br>1. Resentus - A con<br>consequências pes<br>capitalismo - (Richa        | Autor<br>rosão do carále<br>roses do trabah<br>rd Sennet - 19 | res<br>r.<br>o no novo<br>991 - |     |               |   |  |
| Por meio do Spell, você pode:                                                                                                    | No.                                                                                     | 2. Percepções e Ex<br>Biblioteca Transcol<br>Anos de Atuação                       | pectativas dos /<br>em Encontro ac                            | Associados da<br>Is seus Dez    |     |               |   |  |
| Salvar<br>Compartilhar                                                                                                    | ac                                                                                      | 3. Considerações s<br>Sistemas                                                     | obre a Teoria O                                               | eral de                         |     |               |   |  |
|                                                                                                    | saiba mais                                                                              | 4. Mudança organi                                                                  | sacional; um ast                                              | udo multicasos                  |     |               |   |  |
| Estatísticas do Spell                                                                                                    |                                                                                         | <ol> <li>Governança Cor<br/>bibliométrico da pro<br/>dosertações e tese</li> </ol> | porativa: um est<br>dução científica<br>s brasilieiras        | udo<br>i das                    |     |               |   |  |
| Documentos Downloads                                                                                                    | Acessos                                                                                 | 6. Por uma Agenda<br>Implementação de                                              | Brasileira de Er<br>Políticas Pública                         | itudos sobre                    |     |               |   |  |

# TERMO DE PESQUISA

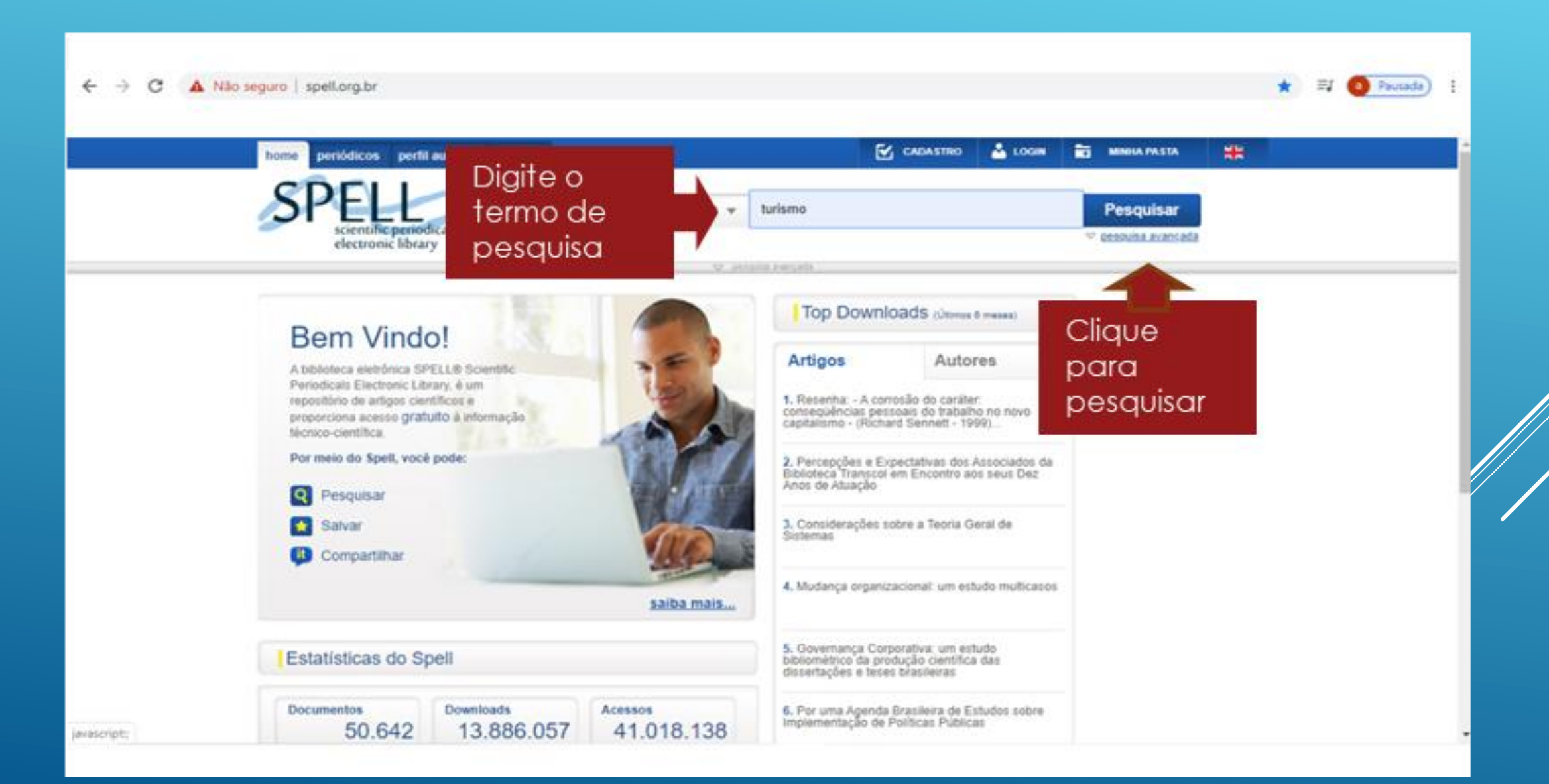

# 4 PESQUISA AVANÇADA

| ← → C ③ Não segu | ro   <b>spell.org.br</b> /documentos/re               | sultadobusca/?eou | 1%58%5D=&tipo_busca                           | =avancado&camp | o%5B%5D=TITULC | D&texto%58 | %5D=turism                   | no&eou%58%                                      | 5D=E&ca | ¢ | a Pausada) | : |
|------------------|-------------------------------------------------------|-------------------|-----------------------------------------------|----------------|----------------|------------|------------------------------|-------------------------------------------------|---------|---|------------|---|
|                  | ome periódicos perfil autores                         | impacto           |                                               |                | CADASTRO       | 👗 LOGIN    | E MINH                       | IA PASTA                                        | #       |   |            | ĺ |
|                  | SPELL<br>scientific periodicals<br>electronic library |                   | Titulo do documento <table-cell></table-cell> | turismo        |                |            | Pes<br>Cliqu<br>para<br>pesa | quisar<br>visu singles<br>vie<br>quisa<br>nçado | r       |   |            |   |
|                  |                                                       |                   |                                               |                |                | -          |                              |                                                 |         |   |            |   |
|                  |                                                       |                   |                                               |                |                |            |                              | _                                               |         |   |            |   |

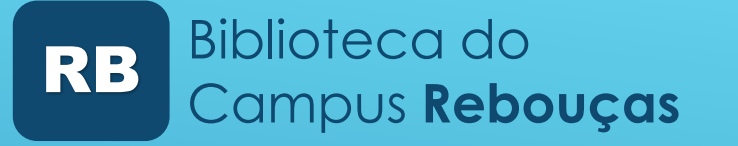

## **5** PESQUISA AVANÇADA

🗧 🔶 C 🕕 Não seguro | spell.org.br/documentos/resultadobusca/?eou%58%5D=&tipo\_busca=avancado&campo%58%5D=TITULO&texto%58%5D=turismo&eou%58%5D=E&ca... 🕁

| home pari                                                       | ódicos porfilautores impacto             |                                                                          |                                             | CADASTRO                 | LOGIN         | MINHA PASTA                     | 95                                        |
|-----------------------------------------------------------------|------------------------------------------|--------------------------------------------------------------------------|---------------------------------------------|--------------------------|---------------|---------------------------------|-------------------------------------------|
| 1<br>Digite o termo de<br>pesquisa                              | ientific periodicals<br>ectronic library | Título do documento                                                      | ▼ turismo                                   |                          |               | Pesquisar<br>△ pesquisa simples |                                           |
| <b>2</b><br>Clique na seta e<br>selecione para<br>pesquisar     |                                          | E v<br>OU v                                                              | Periódico v                                 | turismo<br>tourism       |               | 6                               |                                           |
| <b>3</b><br>Selecione período<br>de publicação se<br>necessário | Período de publicação                    | De <b>jan</b> • Ano: 20                                                  | 105 Até mar ▼ Ano:                          | 2020                     |               |                                 |                                           |
|                                                                 | Tipos de Documento                       | <ul> <li>✓ Artigo Caso de Ens</li> <li>✓ Resumo de Teses ou D</li> </ul> | sino 📃 Editorial 📃 Nota Bib<br>Dissertações | liográfica 📄 Outro       | Resenha       | •                               | <b>5</b><br>Marque o tipo de<br>documento |
|                                                                 | Área de Conhecimento                     | 🔲 Administração 📃 Con                                                    | tabilidade 📄 Economia 📄 I                   | Engenharia <u> Tur</u> i | smo           | •                               | <b>6</b><br>Selecione AC                  |
| 4<br>Selecione idioma                                           | ldioma                                   | V Espanhol 📗 Francês                                                     | 🗹 Inglês 👽 Português <u>M</u>               | arcar todos De           | smarcar todos | Pesquisar                       | 7<br>Pesquise                             |

Na pesquisa avançada, é possível a utilização de filtros adicionais de pesquisa, como o período de publicação, tipo de documento, área de conhecimento ou idioma do texto. Por meio da pesquisa avançada, o Spell permite airida combinar diferentes campos de busca, usando operadores E e OU a fim de produzir um resultado mais refinado e preciso.

a Pausada

### 6 EXIBIR OU OCULTAR ÁREA DE PESQUISA

| ← → C (③ Não seguro   spell.org.br/documentos/resultadobusca/ | ?eou%58%5D=&ttipo_busca=avancado&campo%58%5D=TITULO&texto%58%5D=turismo&eou%58%5D=E&ca 🛧 👩 Pausada) 🔅          |
|---------------------------------------------------------------|----------------------------------------------------------------------------------------------------|
| home periódicos perfil autores impacto                        | 🗹 CADASTRO 👗 LOGIN 💼 MINHA PASTA                                                                               |
| SPELL<br>eccroince library                                    | Tíbulo do documento 👻 turismo Pesquisar                                                                        |
|                                                               | E v Periódico v turismo                                                                                        |
|                                                               | OU v Periódico v tourism                                                                                       |
| Período de publicaç                                           | io<br>De jan V Ano: 2005 Alé jan V Ano: 2020                                                                   |
| Tipos de Documento                                            | ✓ Artigo □ Caso de Ensino □ Editorial □ Nota Bibliográfica □ Outro □ Resenha ✓ Resumo de Teses ou Dissertações |
| Área de Conhecimer                                            | 10 💭 Administração 🖱 Contabilidade 💭 Economia 💭 Engenharia 😿 Turismo                                           |
|                                                               | V Espanhol □ Francés V Inglés V Portugués Marcar Iodos Desmarcar Iodos Pesquisar                               |
|                                                               | ∠ pesquisa simples                                                                                             |
| pesquisa                                                      | a Ordenar, Recentes • Registros/Página: 20 • Exbir Resumos Spellit 🕕                                           |
| TÍTULO turismo E<br>PERIÓDICO turismo OU<br>PERIÓDICO tourism | ções: 0 Downloads: 1 Acessos: 45   🟂 PDF (1456KB) 💠 Adicionar a minha pasta                                    |

### 7 RESULTADOS

|          | 1                                                             | Idioma 🗹 Espanhol 🗍 Francês 🟹 Inglês 🖉 Português Marcar todos Desmarcar todos Pesquisar                                                                                                    |
|----------|---------------------------------------------------------------|----------------------------------------------------------------------------------------------------|
|          |                                                               | 🛆 pesquisa simples                                                                                                    |
|          | ▼ Pesquisa atual para:                                        | 1234552 Ordenar: Recentes V Registros/Página: 20 V Exibir Resumos Spell it                                                                                                    |
|          | TÍTULO turismo E<br>PERIÓDICO turismo OU<br>PERIÓDICO tourism | 💿 🚹 Citações: 0 Downloads: 1 Acessos: 45 🛛 📩 PDF (1456KB) 💠 Adicionar a minha pasta                                                                                                    |
| sultados | ▼ 1446 resultados                                             | Turismo e o pós-evento olímpico: uma gestão mercadológica da cidade do Rio de Janeiro                                                                                                    |
|          | 73 página(s)<br>exibindo de 1 a 20                            | ID: 56283<br>Autoria: Roberto Paolo Vico, Verónica Cecílio Chiundila.                                                                                                    |
| Filtros  | ▼ Filtrar resultados                                          | Fonte: Revista de Turismo Contemporâneo, v. 7, n. Especial, p. 3-27, Outubro, 2019. 25 página(s).<br>Patavras-chave: Evento, Olimpiadas, Rio de Janeiro, Turismo<br>Turo de documento: Africo, Rodrubale), Var Benumo |
|          | Título do Documento                                           | Ho de documento: Ango (r orlugues) Ver resolutio                                                                                                    |
|          | de:<br>jan T Ano: 2005                                        | 💿 🖺 Citações: 0 Downloads: 2 Acessos: 27 🛛 🛃 PDF (1270KB) 🌵 Adicionar a minha pasta                                                                                                    |
|          | até:                                                          | Carnatal: A criatividade como ferramenta propulsora do turismo de eventos                                                                                                    |
|          | an . 700. 2020                                                | ID: 56316<br>Autoria: Gildvoleide Brito. Lissa Valéria Fernandes Ferreira.                                                                                                    |
|          | Mirian Reiowski (16)                                          | Fonte: Revista de Turismo Contemporâneo, v. 7, n. Especial, p. 47-68, Outubro, 2019. 22 página(s).                                                                                                    |
|          | <ul> <li>José Manoel Gonçalves<br/>Gandara (15)</li> </ul>    | Palavras-chave: Carnatai, Chatividade, Micareta, Tunsmo de Eventos<br>Tipo de documento: Arligo (Português) Ver Resumo                                                                                                |
|          | Edegar Luis Tomazzoni<br>(12)                                 | 💿 批 Citações: 0 Downloads: 5 Acessos: 80 🛃 PDF (942KB) 🌵 Adicionar a minha pasta                                                                                                    |
|          | Andre Riani Costa<br>Perinotto (11)                           | Turismo en Teotihuacán y San Martín de Las Pirámides: Su Influencia en el Canital Social                                                                                                    |

### 8 CONFIGURAÇÕES DE EXIBIÇÃO

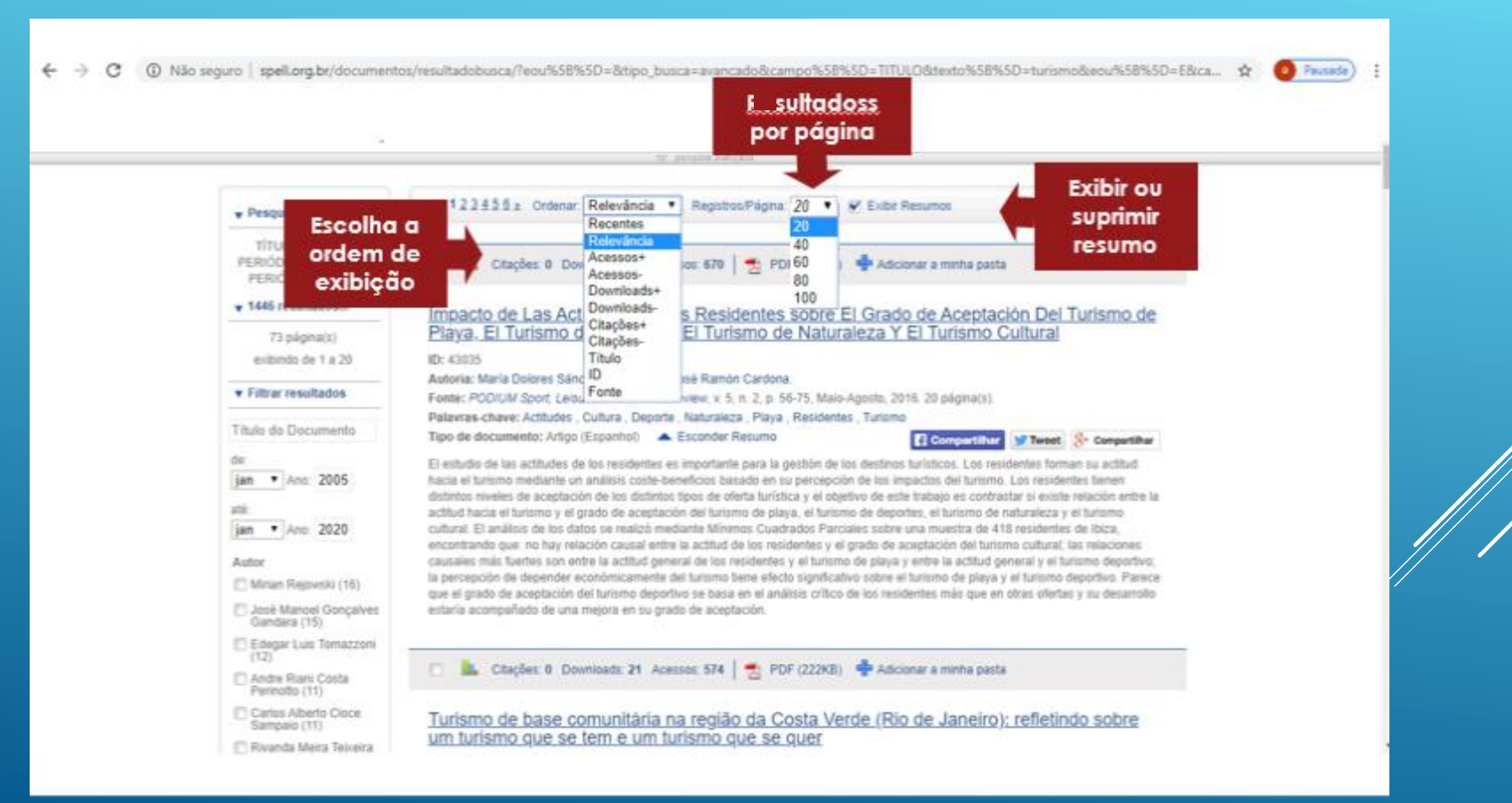

### ÁREA DE RESULTADOS

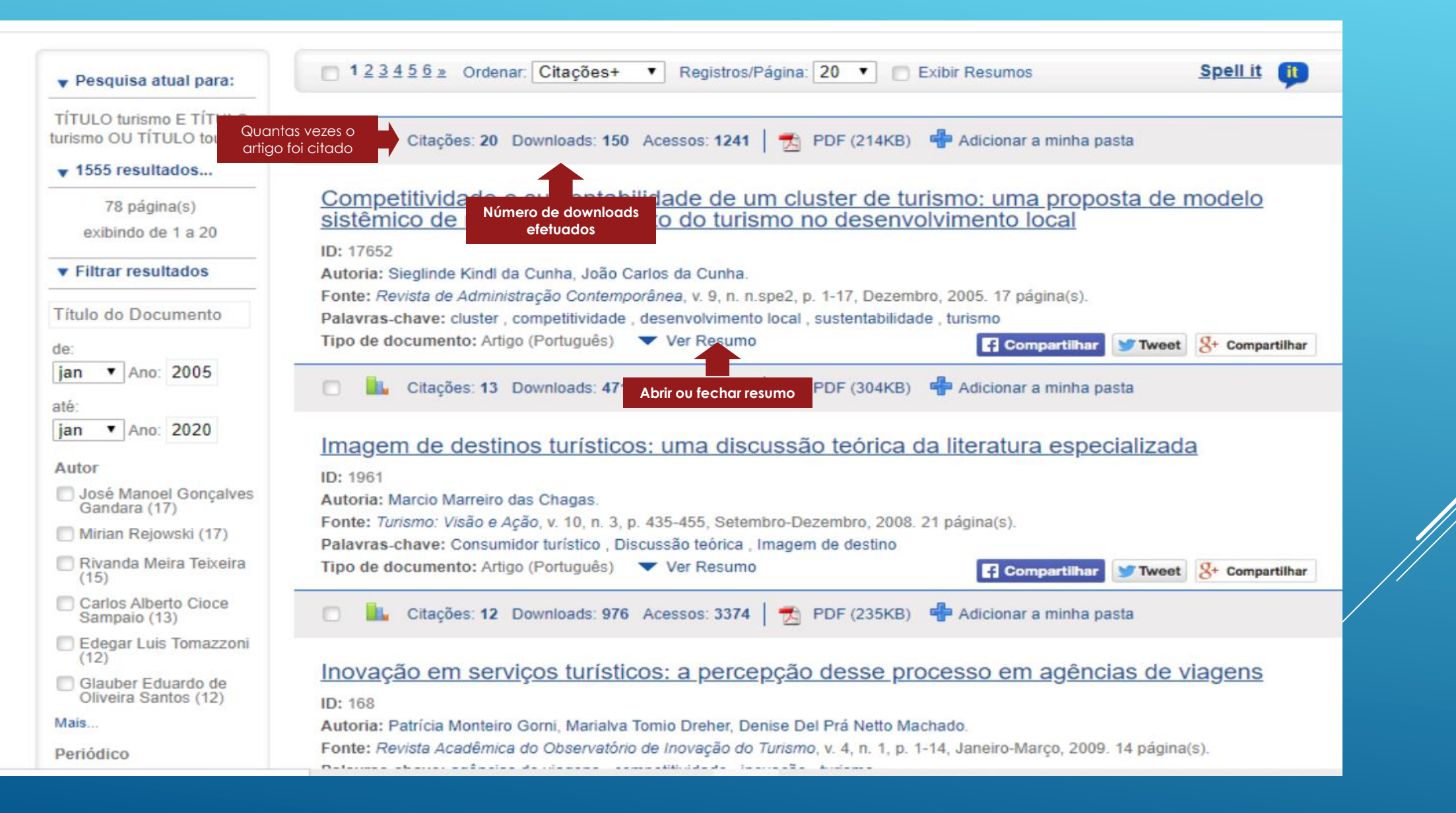

#### 8 RESULTADO DA PESQUISA

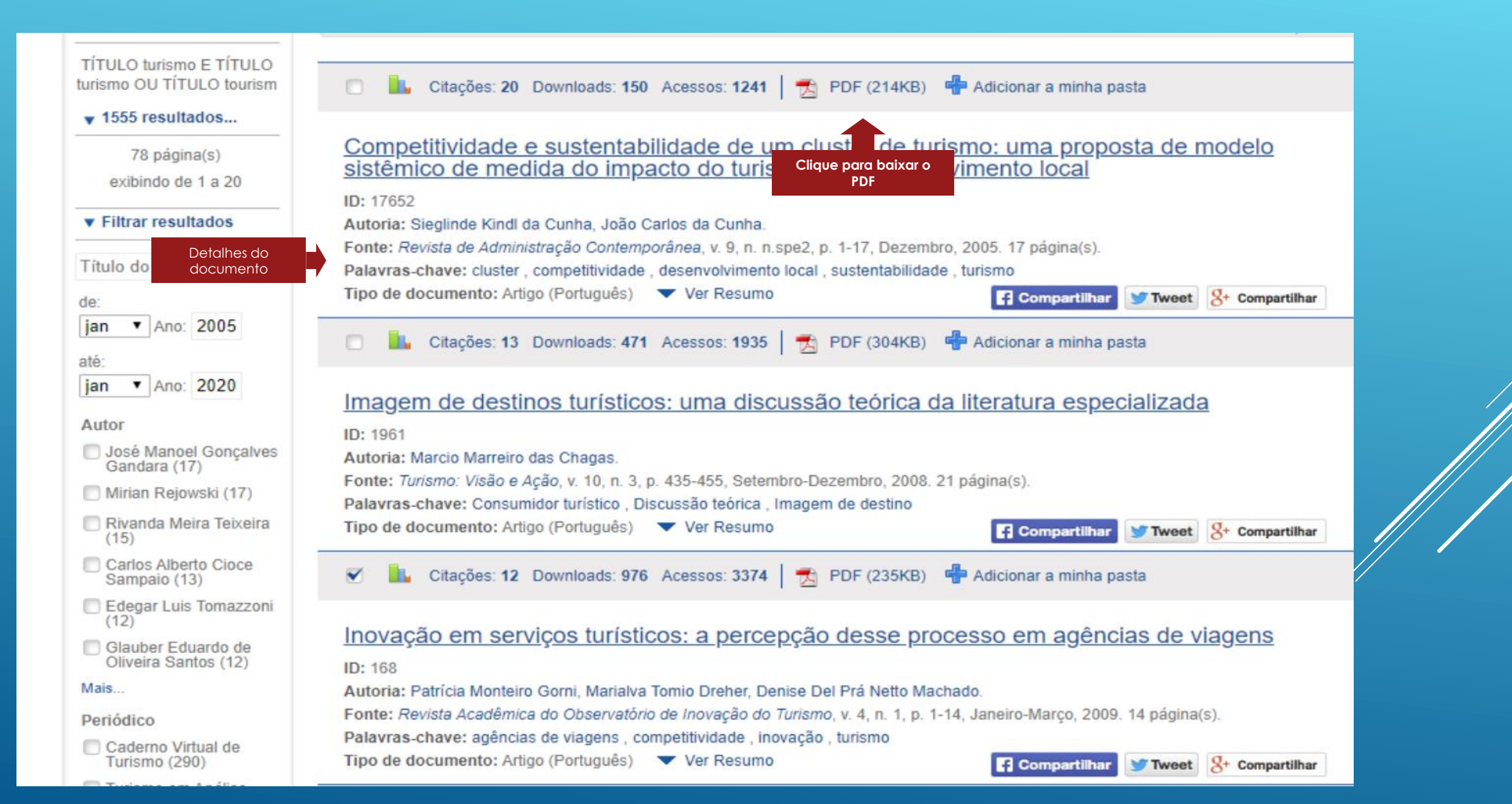

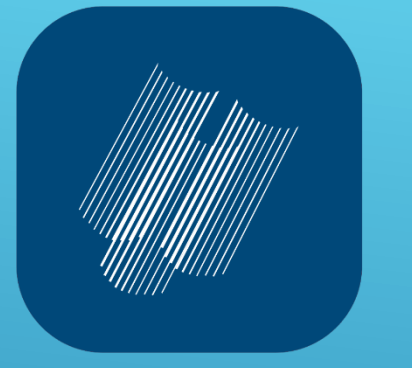

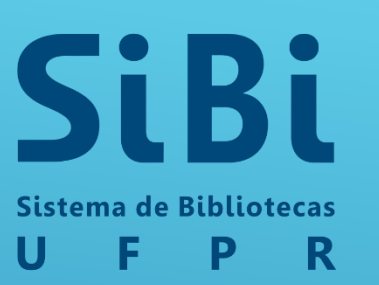

# RB Biblioteca do Campus Rebouças

Elaboração: Maria Teresa Alves Gonzati Bibliotecária de Referência Biblioteca do Campus Rebouças Telefone: (41) 3535-6202 <u>referenciabr@ufpr.br</u>

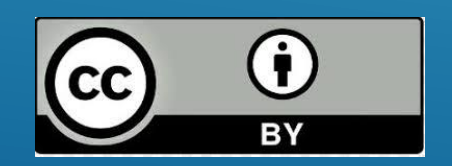

http://www.spell.org.br/

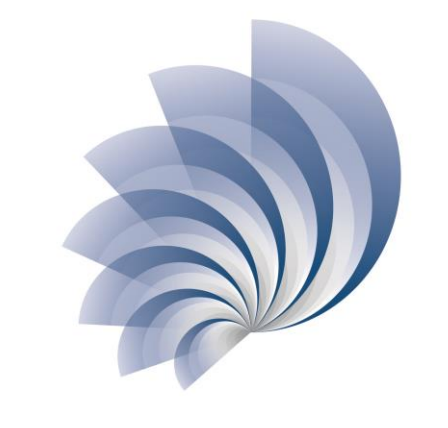

Programa de Educação Continuada de Usuários

SiBi - UFPR